## How to use a TTS application to read textbook from ePathshala app

**Step 1:** Download and install a screen reading app from Google Playstore. In this case, we have used the 'Voice Aloud Reader' app.

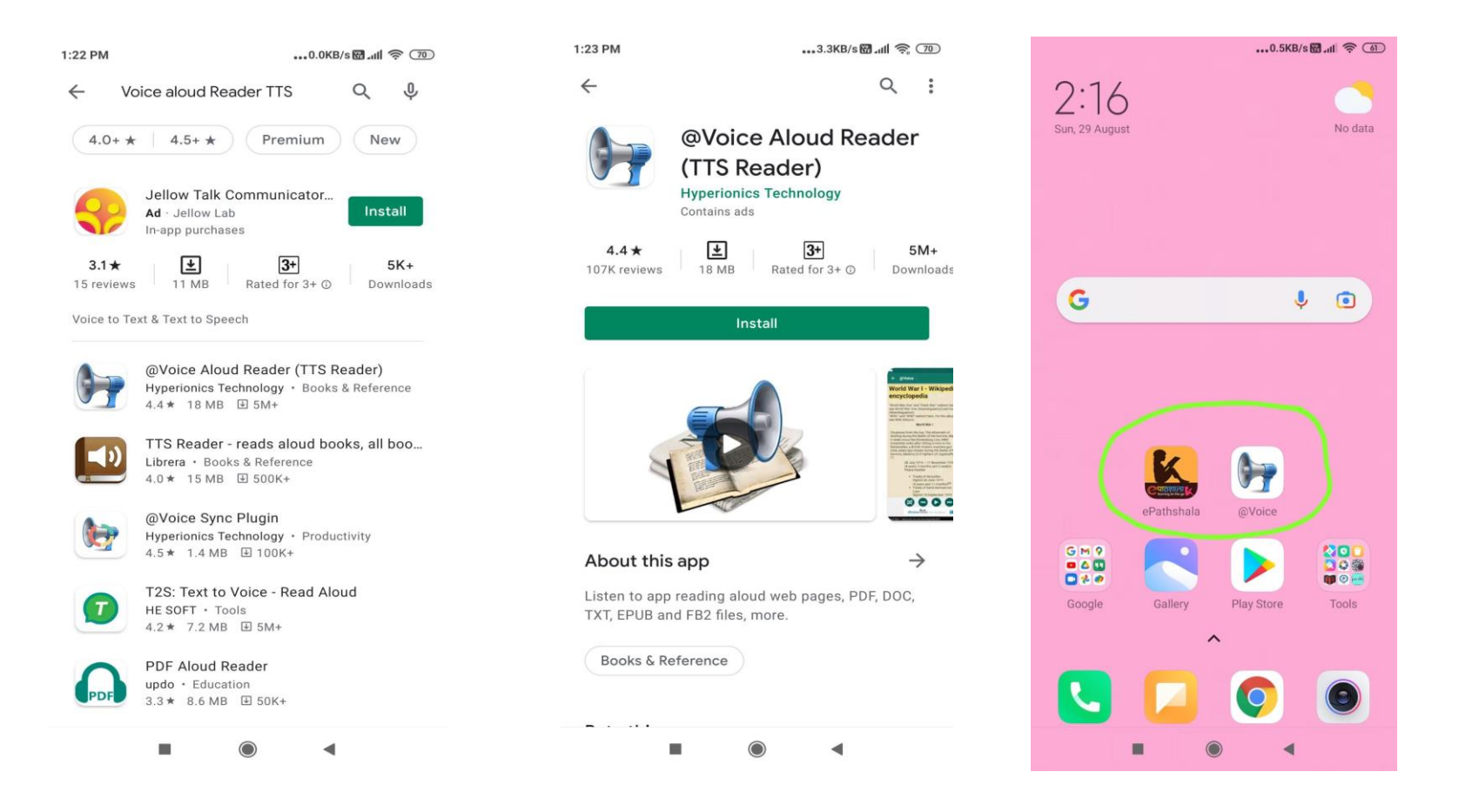

Step 2: Open Epathshala app in your mobile and choose the category- Students, Teachers, Educators, Parents and proceed further...

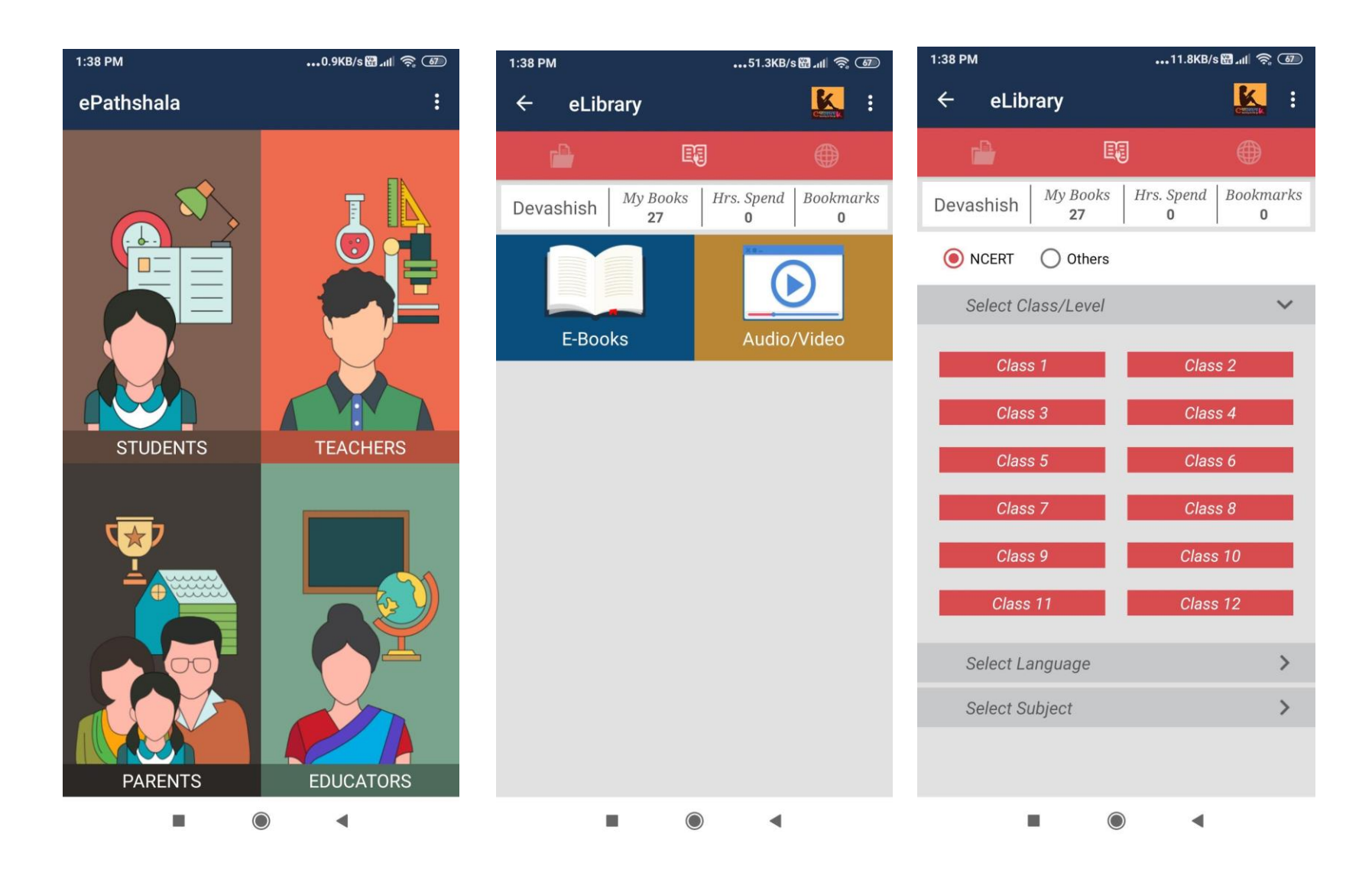

Step 3: Select the Class, Language and Subject and select the chapters to download the book.

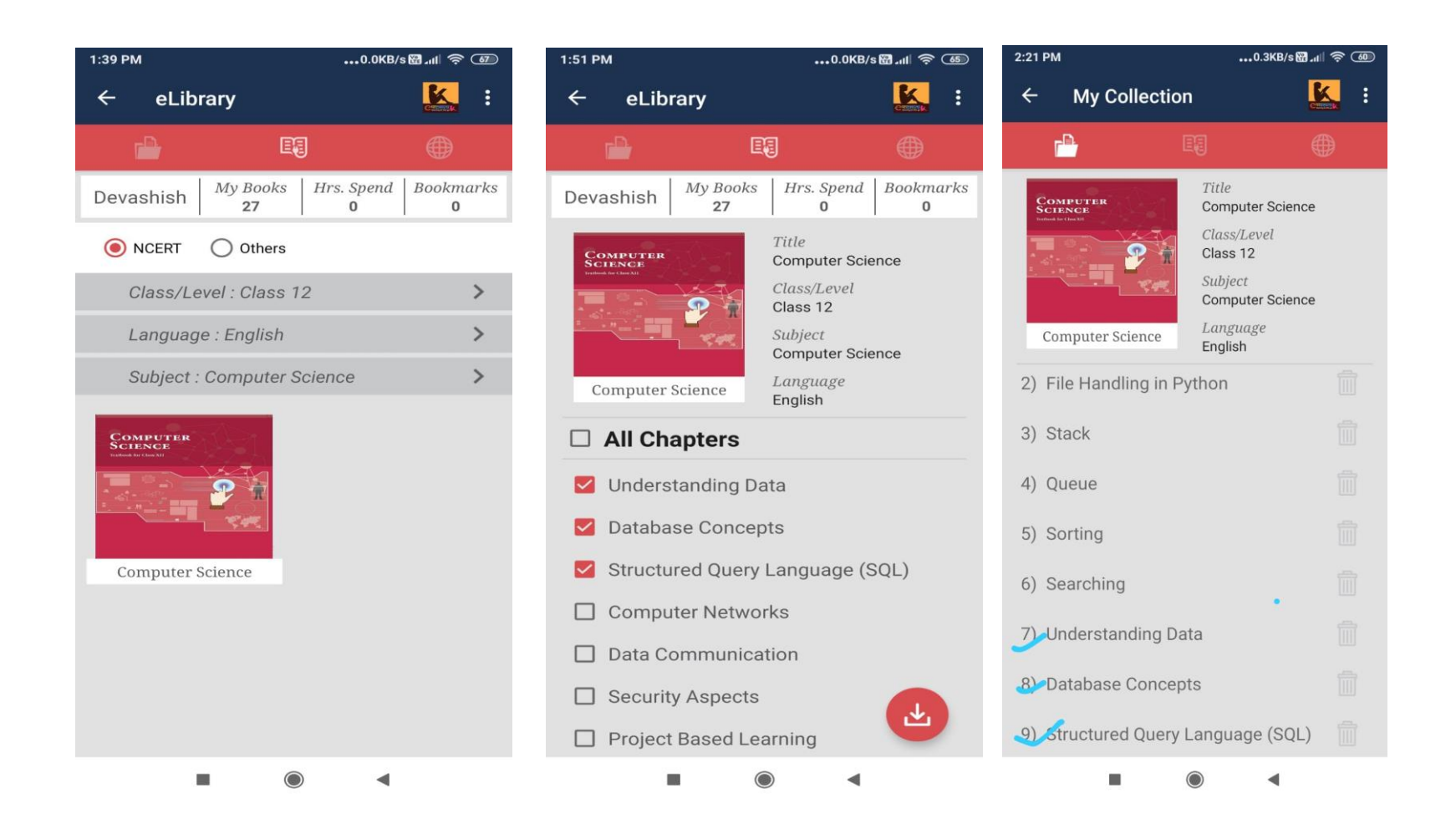

**Step 4 :** Now open the Voice Aloud Reader Application, and click on the open icon. The recently downloaded files will appear on top of the list. Click on the file and the App will start reading the contents for you. Note: we can use this app to read ePUB, PDF, text or other documents as well.

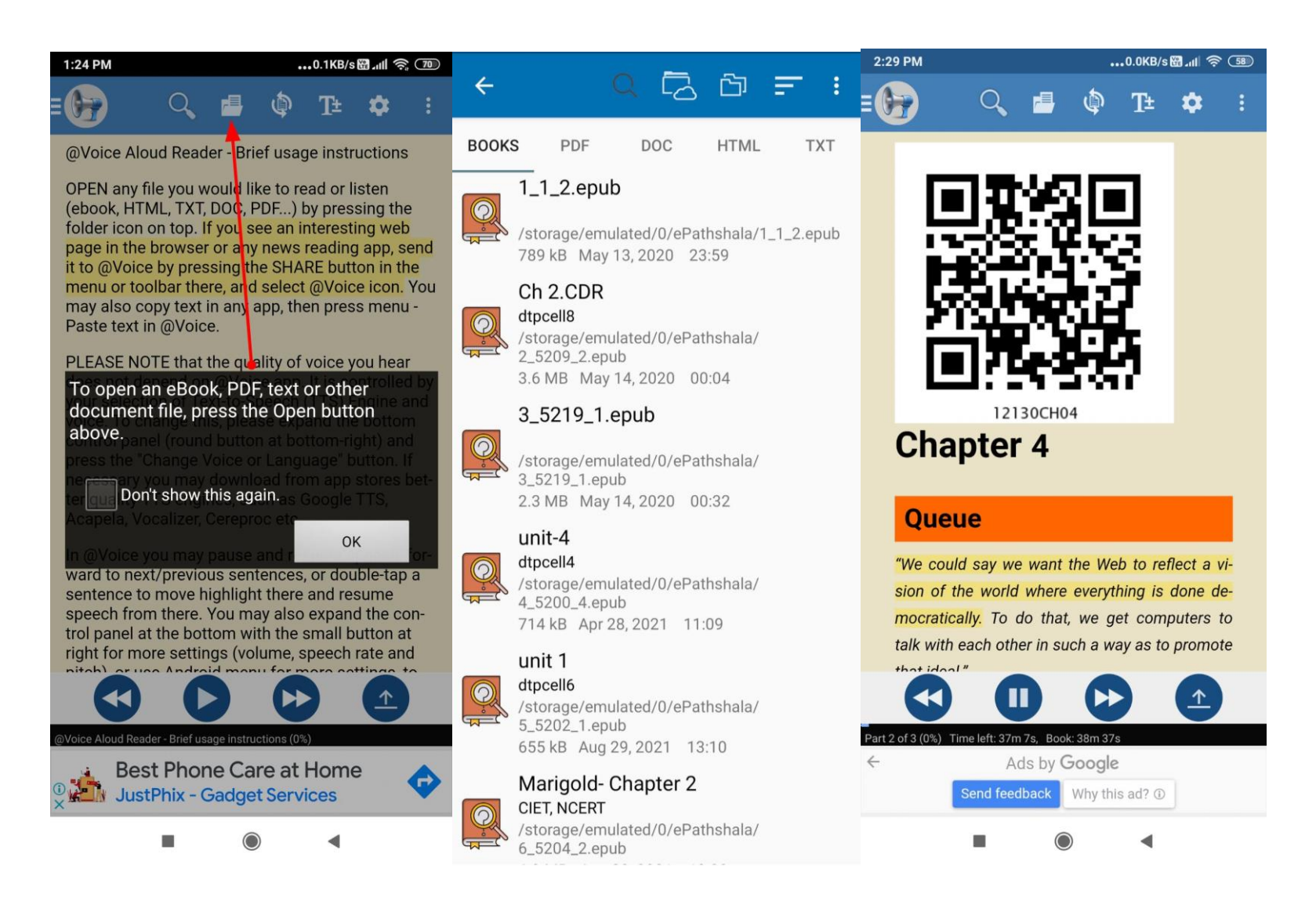

Step 5: You can Play/Pause the reader and move to the previous or next sentence using the control menu at the bottom.

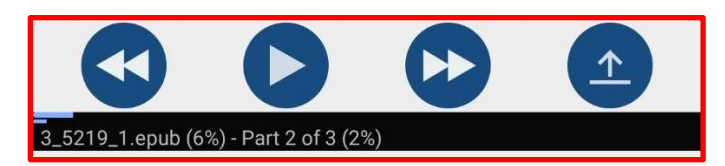

**Step 6:** We can also change the speech settings, change/add language and change voice as well. From the settings option on top, we can manage all this. For example, to change voice, click on 'Change voice or language' and the following window opens:

| ← @Voice Settings                                                                                                    |                                                                                  |                 | 2:04 PM                      | 0.0KB/sඎill 奈 🚳 |
|----------------------------------------------------------------------------------------------------|----------------------------------------------------------------------------------|-----------------|------------------------------|-----------------|
| Speech settings                                                                                                    | @Voice                                                                           |                 | @Voice                       |                 |
| Speech settings<br>Speech start, pauses, headset control                                                                  | Select how to manage voices:                                                     |                 | Select how to manage voices: |                 |
| Screen and sleep timer settings<br>What to show on the screen, sleep timer                                                | Use our Voice Manager                                                            | *               | Use our Voice Manager        | *               |
|                                                                                                    |                                                                                  |                 | Select a language            | h               |
|                                                                                                    | Select a language<br>The box below shows only the languages with i               | nstalled speech | Finnish                      | nguage/         |
| Default language for TTS, auto language recognition                                                                       | modules. If you need to add a new language, cli<br>language/voice" button below. | ck the "Add     | French                       | •               |
| Change voice or language                                                                                                  | English                                                                          | *               | German                       | h               |
| Change the voice you hear, e.g. from female to male, or choose the language in which to read current text                 | Choose a voice                                                                   |                 | Greek                        | -               |
| Share icone, text and reading list                                                                                        | Google, India, en-IN-language                                                    | ction           | Gujarati                     | e, or           |
| Share icons, text and reading list<br>Share icons shown and their actions, auto-saving,<br>text extraction, zoom controls | Google, India, en-in-x-ahp-local                                                 | -               | Hindi                        | ja "            |
| Edit speech                                                                                                    |                                                                                  | Jage.           | Hungarian                    |                 |
| Change pronunciation of some words, skip<br>unwanted sentence fragments etc.                                              | Google, India, en-in-x-cxx-local                                                 | ne              | Indonesian                   |                 |
| Translation Setup                                                                                                    | Google, India, en-in-x-ena-local                                                 | у.              | Italian                      |                 |
| instant Google Translate option.                                                                                          |                                                                                  |                 | Japanese                     |                 |
| Clear Open by default                                                                                                    | Google, India, en-in-x-enc-local                                                 |                 | Javanese                     |                 |
| Press it @Voice always opens some type of files<br>(e.g. PDF), and you want instead to choose which<br>app to use.        | Google, India, en-in-x-end-local                                                 |                 |                              | 4               |

ePathshala App Link : <u>https://play.google.com/store/apps/details?id=in.gov.epathshala</u> TTS App Link: https://play.google.com/store/apps/details?id=com.hyperionics.avar